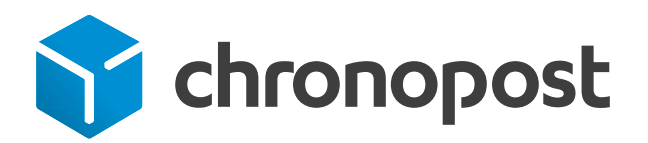

## Installer une imprimante thermique PRINTY (Zebra GC420d) sous Windows

Avril 2019

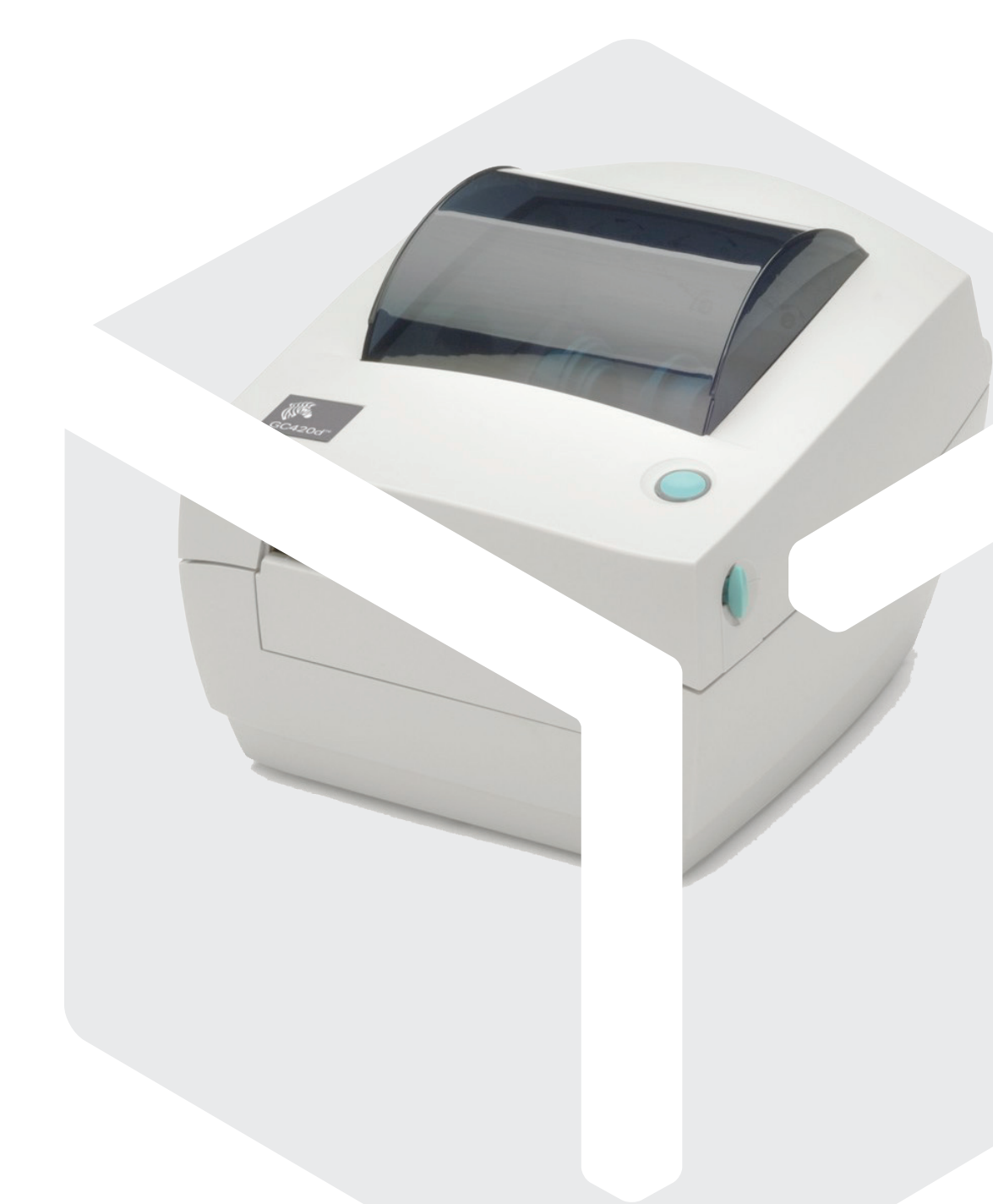

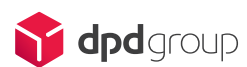

Vous venez de recevoir une imprimante thermique Printy.

Voici ci-dessous la marche à suivre pour l'installer et la configurer.

## IMPORTANT : avant de poursuivre, assurez-vous que vous avez bien un profil administrateur de votre ordinateur. Si ce n'est pas le cas, vous devrez faire appel à votre service informatique.

- > Reliez votre imprimante à une prise électrique.
- > Installez les drivers de l'imprimante. Pour cela, vous avez plusieurs solutions :
  - Solution 1, vous cliquez sur l'URL suivante : https://www.zebra.com/us/ en/support-downloads/printers/desktop/gc420d. html#downloadlistitem\_9aa
  - Solution 2, vous insérez le CD Rom fourni dans votre lecteur CD puis vous sélectionnez Exécuter Zebra Setup Utilities.
  - Solution 3, vous tapez l'URL www.zebra.com, puis menu Supports et Download, catégorie Printers puis Desktop Printers. Pour finir, sélectionnez l'imprimante portant la référence GC420d.
- > Téléchargez comme indiqué dans la capture d'écran ci-dessous, le fichier qui se nomme : Zebra Designer Driver 32/64 Bit. Certified for Windows.

| DRIVERS                                                                                                    |                  |
|----------------------------------------------------------------------------------------------------|------------------|
| RECOMMENDED                                                                                                    |                  |
| ZebraDesigner driver 32/64 bit. Certified for Windows.<br>Version 5.116.6846                                                           | 🛓 Download 20 MB |
| OPERATING SYSTEM: Windows 10, Windows 8, Windows 7, Windows Server 2016, Windows 8.1, Windows Server 2012, Windows 2008, Windows Vista |                  |

Cliquez de nouveau sur la flèche de téléchargement Download.

A la fin du téléchargement, lancez le fichier **zd51166846-certified.exe**.

Vous constaterez une succession d'écrans. Cliquez sur le bouton **Next** plusieurs fois de suite jusqu'au moment où l'écran ci-dessous apparaîtra.

| Str.  | Completing the Wizard for ZDesigner Windows<br>Printer Driver Version 5.1.16.6846                                    |
|-------|----------------------------------------------------------------------------------------------------|
| ZEBRA | You have successfully completed the Wizard for ZDesigner<br>Windows Printer Driver Version 5.1.16.6846.              |
|       | <ul> <li>☐ Configure System</li> <li>✓ Run the printer installation wizard.</li> <li>☐ View release notes</li> </ul> |
|       | To close this wizard, click Finish.                                                                                  |

Cochez alors la case **Run the printer installation wizard** puis cliquez sur le bouton **Finish**.

Depuis l'écran ci-dessous, cliquez sur le bouton Suivant :

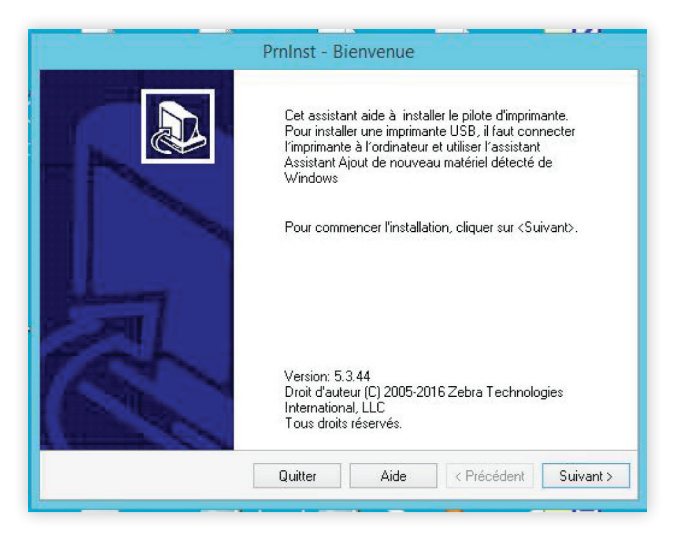

Enfin, lorsque vous arrivez à cette étape, optez pour l'option **Installer** l'imprimante.

| Ve | uillez choisir le type d'installation/désinstallation que vous voulez effectuer.                            |
|----|----------------------------------------------------------------------------------------------------|
| •  | Installer l'imprimante<br>Installer une ou plusieurs imprimantes sur le système.                            |
| +  | Désinstaller l'imprimante<br>Désinstalle une ou plusieurs imprimantes ainsi que leurs pilotes du<br>système |
| +  | Enlever les pilotes pré-installés<br>Enlève les pilotes pré-installés antérieurement du système.            |

Puis vous arriverez à cette étape.

Dans le menu déroulant, sélectionnez l'imprimante **ZDesigner GC420d** puis cliquez sur le bouton **Suivant**.

| Sélectionner la marque e                                                                                                    | inte<br>t le nom d'imprimante à installer.                                                                                                   | ð                       |
|----------------------------------------------------------------------------------------------------|----------------------------------------------------------------------------------------------------|-------------------------|
| Sélectionner le fabricant et le<br>différent cliquer sur <modifier i<br="">cliquant sur CTRL pour les sél<br/>Marques:</modifier> | modèle de votre imprimante. Si le pilote se trouve dans<br>l'emplacement>. Il est possible d'installer plusieurs imprin<br>lectionner.       | un dossier<br>nantes en |
| ZDesigner                                                                                                    | ZDesigner 888-DT<br>ZDesigner 888-TT<br>ZDesigner EZ 320                                                                                     | ^                       |
|                                                                                                    | 2Designer GC420d<br>2Designer GC420d (EPL)<br>2Designer GC420t (EPL)<br>2Designer GC420t (EPL)<br>2Designer GK420d<br>2Designer GK420d (EPL) | ~                       |
|                                                                                                    | Modifier l'em                                                                                                    | placement               |

Ensuite, selon votre configuration, sélectionnez le bon port USB.

Reliez votre imprimante à l'aide du cordon USB fourni puis cliquez sur le bouton **Suivant** indiqué à votre écran.

Si, dans le menu déroulant, aucun port USB ne vous est proposé, reliez tout de même votre imprimante à un port USB au choix.

| Dptions d'imprimante<br>Sélectionner le port,                                                                                                    | le nom              | d'imprimante et la                     | a langue.                               |                      |  |
|----------------------------------------------------------------------------------------------------|---------------------|----------------------------------------|-----------------------------------------|----------------------|--|
| Saisir le nom de l'impriman<br>Terminer pour installer <st< th=""><th>te. Sélé<br/>uivant&gt;</th><th>ectionner le port<br/>l'imprimante et a</th><th>auquel elle est co<br/>jouter une icône.</th><th>nnectée. Cliquer sur</th></st<> | te. Sélé<br>uivant> | ectionner le port<br>l'imprimante et a | auquel elle est co<br>jouter une icône. | nnectée. Cliquer sur |  |
| Version du pilote:                                                                                                    | 5.1.                | .16.6846                               |                                         |                      |  |
| Imprima <u>n</u> te:                                                                                                    | ZD                  | ZDesigner GC420d                       |                                         |                      |  |
| Ports <u>d</u> isponibles                                                                                                    | 5.                  |                                        |                                         |                      |  |
| LPT3:                                                                                                    |                     |                                        | ^                                       | Ajouter un port      |  |
| PORTPROMPT:<br>SHRFAX:<br>USB001                                                                                                    |                     |                                        |                                         | Supprimer le port    |  |
| USB002<br>YXGTY21P.TLT                                                                                                    |                     |                                        | ~                                       |                      |  |
| 🔄 Je veux utiliser ce                                                                                                    | ette imp            | orimante par défa                      | ut.                                     |                      |  |
| Sélectionner la langu                                                                                                    | ie:                 | Français                               |                                         | ~                    |  |

A l'étape suivante, décochez les 2 cases puis cliquez sur le bouton **Terminer**.

| PrnIn                                                                                                    | st - Installatio                                                                                     | ns addition                                                                 | inelles                                                                |                                                       |
|----------------------------------------------------------------------------------------------------|----------------------------------------------------------------------------------------------------|-----------------------------------------------------------------------------|------------------------------------------------------------------------|-------------------------------------------------------|
| Options d'installation sup<br>Veuillez sélectionner les a                                                                                       | <b>plémentaires</b><br>applications que vo                                                           | us voulez insta                                                             | ller.                                                                  |                                                       |
| Lancer l'installation de Zebra                                                                                                    | Font Downloader                                                                                      | Setup Wizard                                                                |                                                                        |                                                       |
| Lancer l'installation de Zebra                                                                                                    | Status Monitor Se                                                                                    | tup Wizard                                                                  |                                                                        |                                                       |
| Le programme d'installation va c<br>Monitor Setup Wizard. Zebra Fo<br>simplifient l'utilisation des imprim<br>les exécuter dans le dossier d'in | lémarrer Zebra Fon<br>nt Downloader et Z<br>antes. Si vous voul<br>stallation du pilote :<br>Quitter | t Downloader S<br>lebra Status M<br>zz démarrer l'in<br>rebrafd.exe<br>Aide | ietup Wizard ou Zel<br>onitor sont des appli<br>stallation ultérieuren | bra Status<br>cations qui<br>ent veuillez<br>Terminer |

Appuyez sur le bouton **ON** situé à l'arrière de l'imprimante.

Rendez-vous ensuite dans le panneau de configuration de votre imprimante en faisant un clic droit sur l'imprimante **ZDesigner GC420d** et en sélectionnant le menu **Options d'impression.**  Vous obtiendrez cet écran :

| 10       | lices de comma           | ande  |              | Comm     | andes  | persor | nalisées        |
|----------|--------------------------|-------|--------------|----------|--------|--------|-----------------|
| Paran    | mètres d'importation/exp |       | ortation C   |          | Dutils |        | A propos        |
| Options  | Reglages av              | ances | Iramage      | Fon      | nats   | Mem    | pire imprimante |
| Paramè   | tres                     |       | -22          |          | -      |        |                 |
|          | Nbr de copies:           |       | 1            |          |        |        |                 |
|          | Vitesse:                 |       | 5 ×          |          | cm/s   |        |                 |
|          | Contraste:               |       |              |          |        |        |                 |
|          | Formats:                 |       | Défini par l | utilisat | eur    |        | ~               |
| Format   | de papier                |       |              |          |        |        |                 |
|          | () cm                    |       |              | portr    | ait    |        |                 |
|          | Omm                      | -     | ACTIVA C     | pays     | age    |        |                 |
|          | Opouce                   | 1     | C VBCD       | rotat    | ion 18 | °0°    |                 |
| Taille - |                          | -     |              |          |        |        |                 |
|          | Largeur:                 | 10,00 | 1            |          |        |        |                 |
|          | Hauteur:                 | 15.00 | 1            |          |        |        |                 |
| Zone n   | on imprimable -          |       |              |          |        |        |                 |
|          | Gauche:                  | 0.00  | 1            | En hau   | t:     | 0.00   | 6               |
|          | Droite:                  | 0,00  |              | En bas   |        | 0,00   | 6               |
|          |                          |       |              |          |        |        |                 |
|          |                          |       |              |          |        |        |                 |

Si vous utilisez l'imprimante pour éditer des lettres de transport depuis www.chronopost.fr, indiquez la taille d'étiquette suivante : largeur 10 x hauteur 15.

Si vous utilisez l'imprimante pour éditer des lettres de transport via Prestashop, Magento ou Woo Commerce, indiquez la taille d'étiquette suivante : largeur 9.60 x hauteur 15.

Pour valider cette configuration, pensez à cliquer sur le bouton Appliquer.

Puis, redémarrez votre PC.

Pensez à insérer un rouleau d'étiquettes comme indiqué sur le mode d'emploi original de votre imprimante.

Pour finir, rendez-vous sur **www.chronopost.fr** et connectez-vous à **Mon espace** à l'aide de votre identifiant et de votre mot de passe.

Rendez-vous dans le menu Mon profil puis Mes paramétrages.

Dans la catégorie **Type d'impression**, sélectionnez **Imprimante thermique USB.** 

Dans la catégorie **Nom de l'imprimante**, sélectionnez **ZDesigner GC420d** puis cliquez sur le bouton **Valider**.

## Cas nº 1: Vous utilisez les plateformes e-commerce

La configuration est terminée. Votre imprimante est prête.

## Cas n° 2 : Vous utilisez l'un des outils de shipping disponibles sur www.chronopost.fr

Vous devez, en complément, paramétrer l'application interne ComDevice.

Pour cela, rendez-vous dans Mon espace / Mon Profil / Mes paramétrages.

Cliquez ensuite sur le lien "Télécharger Chronopost ComDevice".

| 😙 chronoj                                                                                                | post                                                                                                    |
|----------------------------------------------------------------------------------------------------|----------------------------------------------------------------------------------------------------|
| ACCUEIL EXPEDIER ENLEVER                                                                                 | 8 SUIVRE OFFRE CHRONOPOST A PROPOS DE CHRONOPOST                                                                       |
| Mon espace                                                                                               | Mes paramétrages                                                                                                    |
| ACCUEIL                                                                                                  | Impression « En un clic » et « Par import de fichier »                                                                 |
| Mon profil                                                                                               |                                                                                                    |
| <ul> <li>Modifier mon mot de passe</li> <li>Mes paramétrages</li> <li>Tester ma configuration</li> </ul> | Média de communication ? ® Chronopost ComDevice<br>Type de l'impression imprimante thermique USB V                     |
| Mes carnets d'adresses                                                                                   | Je souhaite que toutes mes lettres de                                                                                  |
| Mes envois                                                                                               | Nom de l'imprimante (*)                                                                                                |
| Mes enlèvements                                                                                          | Zzesigner GC420d                                                                                                    |
| Commandez des fournitures                                                                                | transport soient éditées avec un duplicata.                                                                            |
| Découvrir Mon espace                                                                                     | code-barres client ? Aucun champ sélectionné 🔻                                                                         |
| Administration                                                                                           |                                                                                                    |
|                                                                                                    | Consulter le guide d'installation en ligne de votre imprimante thermique                                               |
|                                                                                                    | Télécharger le pilote de l'imprimante_Télécharger Chronopost ComDevice_Guide d'installation de Chronopost<br>ComDevice |
|                                                                                                    | (*) Pour l'impression "Par import de fichier" vous devez impérativement sélectionner une imprimante.                   |

Pensez à redémarrer votre ordinateur pour que l'installation de ComDevice soit prise en compte. Ensuite, assurez-vous que la nouvelle imprimante est bien proposée dans **Mon Espace / Mon Profil** et sélectionnez-la.

Pour toute question relative à l'installation de votre imprimante, la hotline technique se tient à votre disposition pour vous aider au 0825 335 345.